# SISTEMA DE ARRECADAÇÃO - SAC

Lei n° 13.451, de 16 de junho de 2017. Portaria n° 61, de 2 de março de 2017.

v. junho/2020.

# SISTEMAS DE ARRECADAÇÃO

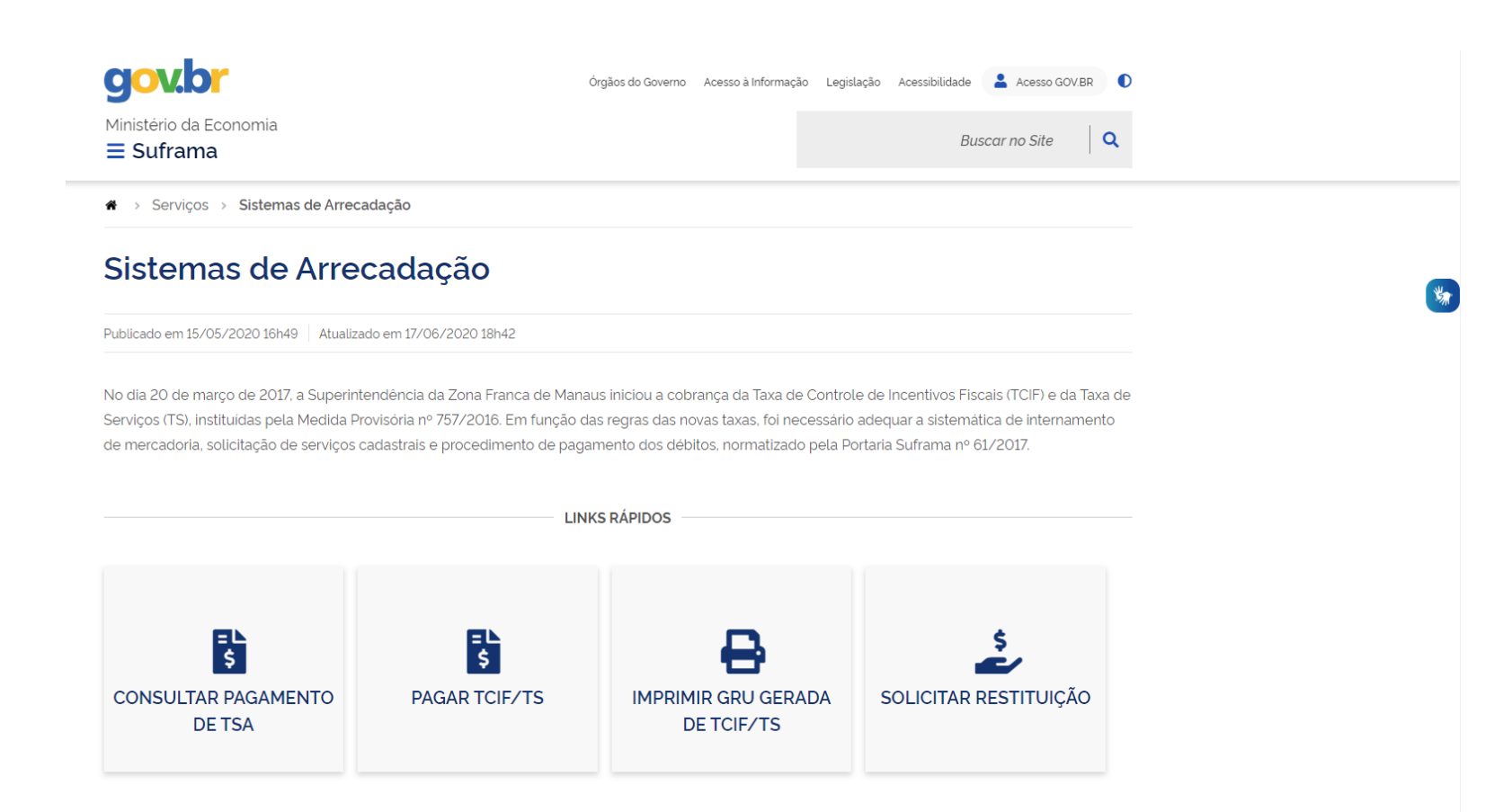

# https://www4.suframa.gov.br/

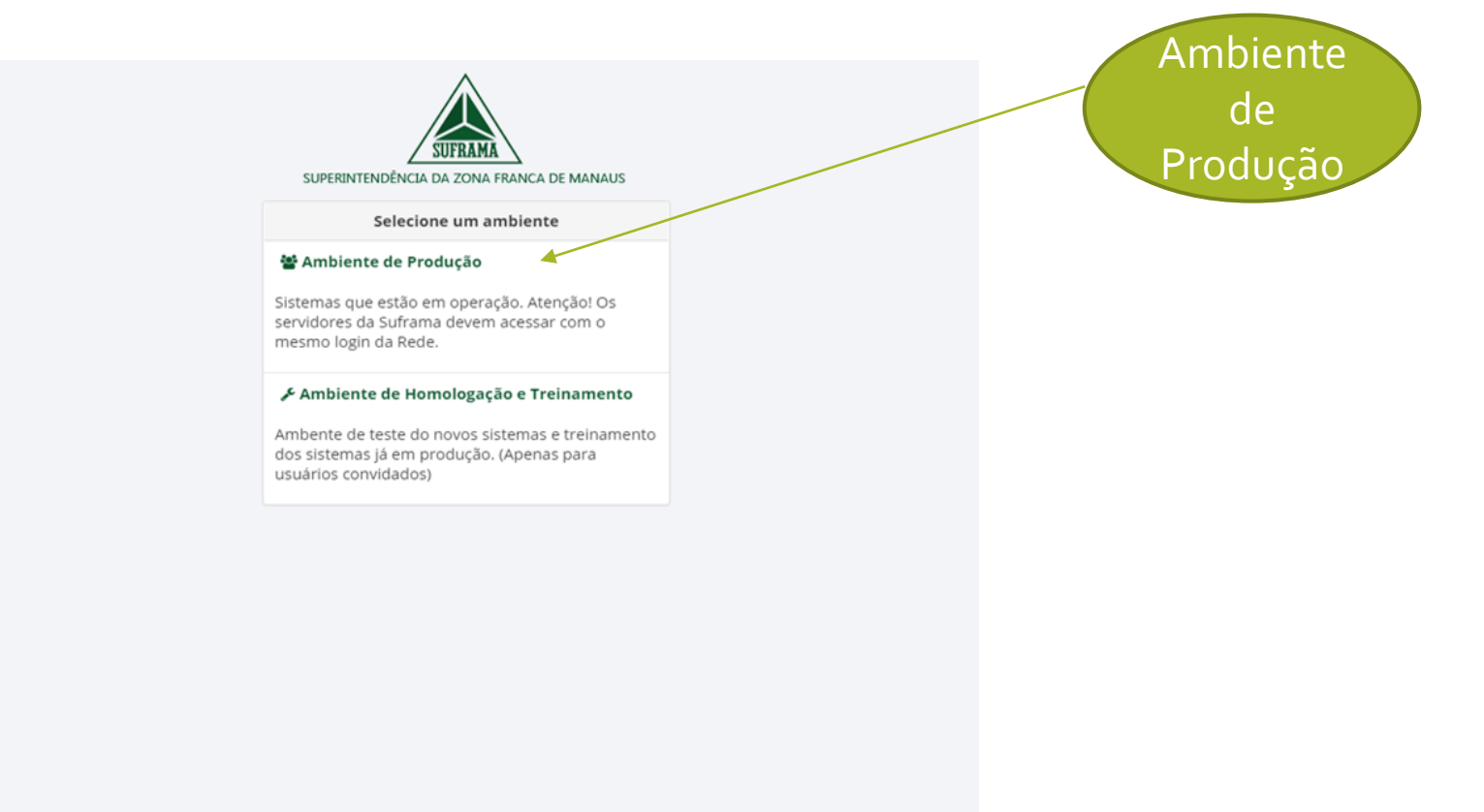

# Tela de Login

| SUPERINTENDÊNCIA DA ZONA FRANCA DE MANA | CNPJ d<br>empres | a<br>a |
|-----------------------------------------|------------------|--------|
| Controle de Acesso<br>Seu IP é          |                  |        |
| Nome de Usuário                         |                  |        |
| Seu Login                               |                  |        |
| Senha                                   |                  |        |
| Sua Senha                               |                  |        |
| Captcha:                                |                  |        |
| OEsqueceu sua senha?                    |                  |        |
| Entrar                                  |                  |        |

### Atualização Cadastral – 1º acesso ao SAC

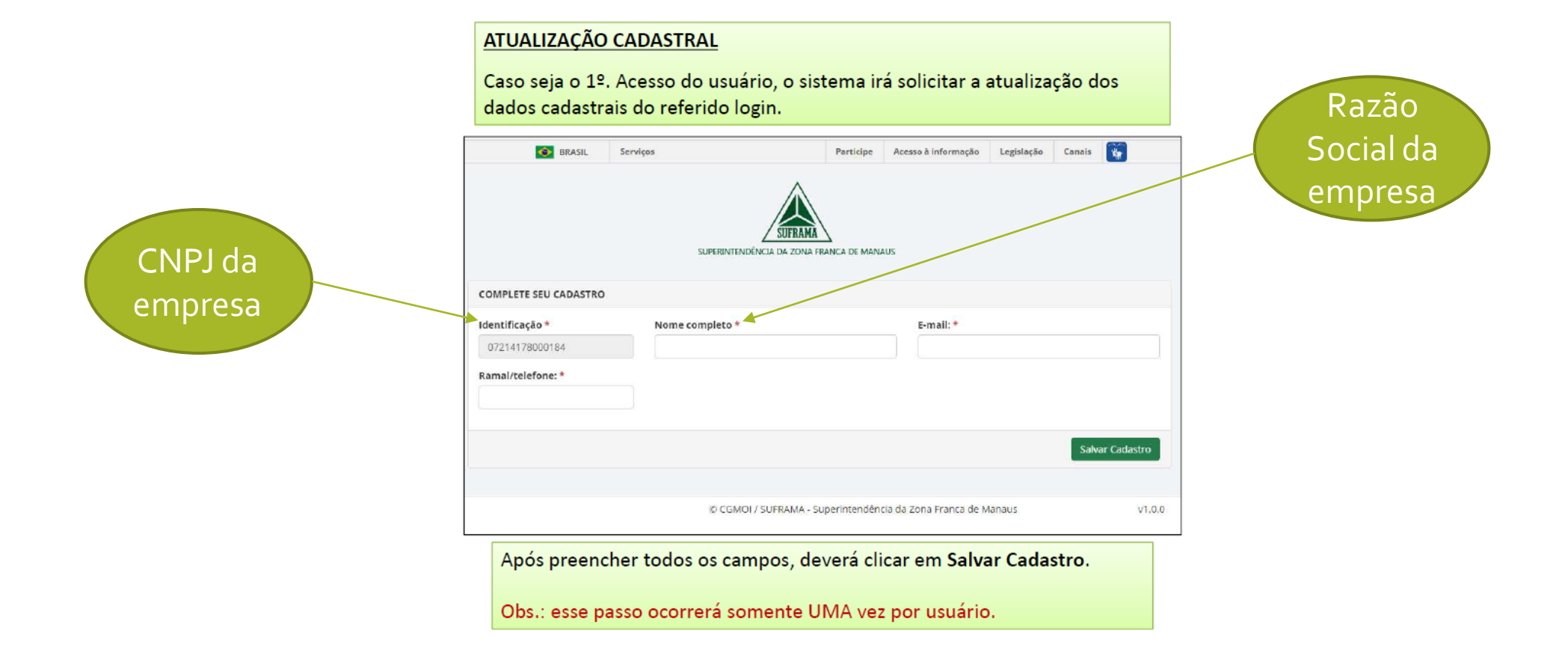

#### Gerar GRU - Débitos a vencer

|     |                                              | •   | BRASIL Serviços                              |  |
|-----|----------------------------------------------|-----|----------------------------------------------|--|
| 1   | SUPERINTENDÊNCIA DA<br>ZONA FRANCA DE MAN    | AUS | Seu perfil é Empresa 🗱                       |  |
| •   | Teste -<br>84526284000144<br>IP: 10.75.12.46 |     | H Início / ARRECADACAO / default.aspx        |  |
| Nav | egação                                       |     |                                              |  |
| 9   | Gru                                          | •   |                                              |  |
| ·   | Gerar Gru                                    |     | A EMPRESA deve gerar uma GRU para realizar o |  |
| ·   | Consultar / Imprimir C                       | RU  | pagamento.                                   |  |
| •   | GRU - Débitos Vencido                        | )S  |                                              |  |
| Ş   | Débitos                                      | 0   |                                              |  |
| 8   | Pagamentos                                   | 0   |                                              |  |
| Ŷ   | Créditos                                     | 0   |                                              |  |
| 00  | Administração                                | 0   |                                              |  |
|     |                                              |     |                                              |  |
| 0   |                                              | G   |                                              |  |

#### Escolha o tipo de taxa: TS ou TCIF

| J                                                                        |                               |                                                                   |                                                       |                  |  |
|--------------------------------------------------------------------------|-------------------------------|-------------------------------------------------------------------|-------------------------------------------------------|------------------|--|
| Cabastro de GRO                                                          |                               |                                                                   | 🖨 Remician Se                                         | leção de Débitos |  |
| po de Taxa:<br>TCIF                                                      | A EMPRES TCIF (N TS (Cad      | 6A seleciona o tipo de<br>Nerc. Nacional e Mer<br>dastro e EIZOF) | e Taxa:<br>c. Estrangeira)                            |                  |  |
|                                                                          |                               |                                                                   |                                                       |                  |  |
| Registros                                                                |                               |                                                                   |                                                       |                  |  |
| Registros<br>Data solicitação                                            | Data Vencimento               | Qtde de Serviços                                                  | Valor total de débitos                                |                  |  |
| Registros<br>Data solicitação<br>Data 17/03/2017                         | Data Vencimento<br>30/03/2017 | Qtde de Serviços<br>3,00                                          | Valor total de débitos<br>R\$ 18.624,20               |                  |  |
| Registros<br>Data solicitação<br>17/03/2017<br>Detalhamento dos serviços | Data Vencimento<br>30/03/2017 | Qtde de Serviços<br>3,00                                          | Valor total de débitos<br>R\$ 18.624,20<br><b>R\$</b> |                  |  |

#### Tela de cadastro de GRU

| ipo i | de Taxa:              |                     |                    |                                           |                                       |                      |                 |                               |                       |
|-------|-----------------------|---------------------|--------------------|-------------------------------------------|---------------------------------------|----------------------|-----------------|-------------------------------|-----------------------|
| 1.C.R |                       |                     |                    |                                           |                                       |                      |                 |                               |                       |
| Re    | gistros               |                     |                    |                                           |                                       |                      |                 |                               |                       |
|       | Data solicitação      |                     | Data Vencime       | ento Q                                    | tde de Serviços                       |                      | Valor total     | de dé <mark>bitos</mark>      |                       |
| ۲     | 17/03/2017            |                     | 30/03/2017         | 3                                         | 00                                    |                      | R\$ 18.624,     | 20                            |                       |
| De    | talhamento dos s      | ierviços            |                    |                                           |                                       |                      |                 | R\$ 17                        | 781, <mark>6</mark> 9 |
|       | Número<br>Solicitação | Data<br>Solicitação | Data<br>Vencimento | Sistema                                   |                                       | Descrição<br>Serviço | Tipo de<br>Taxa | Valor Total da<br>Solicitação | Detalhe               |
| 8     | 13901903/2017         | 17/03/2017          | 30/03/2017         | SISTEMA DE CONTROLE DE MER<br>ESTRANGEIRA | CADORIA.                              | PLI NORMAL           | TCIF            | R\$ 310,76                    | 8                     |
|       | 13900903/2017         | 17/03/2017          | 30/03/2017         | SISTEMA DE CONTROLE DE MER<br>ESTRANGEIRA | CADORIA                               | PLI NORMAL           | TCIF            | R\$ 17.781,69                 | œ                     |
| ٥     | 13901904/2017         | 17/03/2017          | 30/03/2017         | SISTEMA DE CONTROLE DE MER<br>ESTRANGEIRA | CADORIA.                              | PLI NORIAL           | TCIF            | R\$ 531,75                    | R                     |
|       |                       |                     |                    | lociona os dábit                          | oc para                               |                      |                 | R\$ 17                        | 781,69                |
|       |                       | paga                | mento e o          | clica no botão "-                         |                                       | R"                   |                 |                               |                       |
|       |                       | paga                |                    |                                           | , , , , , , , , , , , , , , , , , , , |                      |                 |                               | > Avanç               |

# Próxima tela gerar GRU

| RU                    |                                    |                    |                                               |                   | 2 Rei        | niciar Seleção de       | e Débito |
|-----------------------|------------------------------------|--------------------|-----------------------------------------------|-------------------|--------------|-------------------------|----------|
| Tipo de Taxa:         |                                    |                    |                                               |                   |              |                         |          |
| TOF                   | *                                  |                    |                                               |                   |              |                         |          |
| elatório              |                                    |                    |                                               |                   |              |                         |          |
| Tipo de Taxa: TCIF    |                                    | Crédito Disponive  | I: R\$ 0                                      |                   |              |                         |          |
| Valor Total (R\$):    | Valor Crédito                      | Total a            | Pagar (R\$):                                  |                   |              |                         |          |
| 17781,69              | - 0,00                             | = 17781            | 1,69                                          |                   |              |                         |          |
| Detalhamento dos Se   | erviços                            |                    |                                               |                   |              |                         |          |
| Número da Solicitação | Data da So <mark>lici</mark> tação | Data de Vencimento | Sistema                                       | Descrição Serviço | Tipo de Taxa | Valor Total             | Ação     |
| 13900903/2017         | 17/03/2017                         | 30/03/2017         | SISTEMA DE CONTROLE DE MERCADORIA ESTRANGEIRA | PLINORMAL         | TCIF         | 1778 <mark>1,</mark> 69 | •        |
|                       |                                    |                    |                                               |                   |              |                         |          |
|                       |                                    |                    |                                               |                   |              | Voltar                  | ierar Gn |
|                       |                                    |                    |                                               |                   |              |                         |          |

## Atualizar os dados de endereço, antes de imprimir a GRU

A instituição financeira exige que o endereço do Sacado esteja atualizado, por isso o SAC exibe uma tela na qual o usuário poderá atualizar seus dados.

|                 | 1                   |            |                  |         |          |                |
|-----------------|---------------------|------------|------------------|---------|----------|----------------|
| Confirme seu ei | idereço             |            |                  |         |          |                |
| Endereço:       | BECO DO COMERCIO 55 |            |                  |         |          |                |
| Bairro:         | CENTRO              |            |                  |         |          |                |
| Cidade:         | MANAUS              |            |                  |         |          |                |
| UF:             | AM                  |            |                  |         |          |                |
| Cep:            | 69005-240           |            |                  |         |          |                |
|                 |                     |            |                  |         |          | Imprimir Fecha |
| Após preencl    | ner os dados, clica | em "Impr   | r <b>imir</b> ". |         | /        |                |
|                 | n seguida a tela i  | á disponih | ilizar um        | arquivo | nara dow | nload com      |

#### Gerar GRU Débitos Vencidos

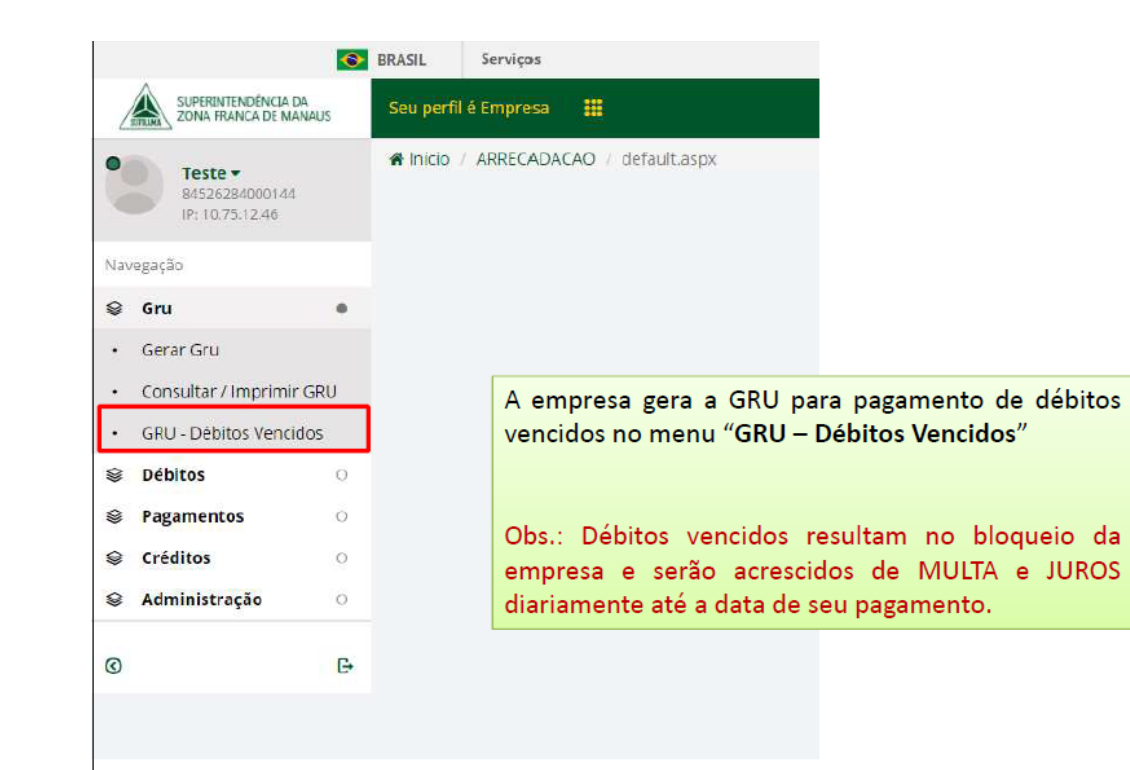

# Selecionar as solicitações para gerar a GRU

| erg de l'ennetense:<br>Interna Ano de Solicitaçã<br>Interna ando                                                                                                    |                                                                  |                                                |                           |                                                                          |                                         |                                                                                                    |                                          |                                       |                               |                 |
|----------------------------------------------------------------------------------------------------|------------------------------------------------------------------|------------------------------------------------|---------------------------|--------------------------------------------------------------------------|-----------------------------------------|----------------------------------------------------------------------------------------------------|------------------------------------------|---------------------------------------|-------------------------------|-----------------|
| intertal·loca de Saliciteçã<br>tecesore uma sedio                                                                                                    | •                                                                |                                                |                           |                                                                          |                                         |                                                                                                    |                                          |                                       |                               |                 |
| terecone ama racifo                                                                                                    |                                                                  |                                                |                           |                                                                          |                                         |                                                                                                    |                                          |                                       |                               |                 |
|                                                                                                    |                                                                  |                                                |                           |                                                                          |                                         |                                                                                                    |                                          |                                       |                               |                 |
|                                                                                                    |                                                                  |                                                |                           |                                                                          |                                         |                                                                                                    |                                          |                                       |                               |                 |
| itation                                                                                                    |                                                                  |                                                |                           |                                                                          |                                         |                                                                                                    |                                          |                                       |                               |                 |
| Venildol<br>Pagi control das e borras                                                                                                    |                                                                  |                                                |                           |                                                                          |                                         |                                                                                                    |                                          |                                       |                               |                 |
| Concert Sections                                                                                                    | Date Trees                                                       |                                                |                           |                                                                          |                                         |                                                                                                    |                                          |                                       |                               |                 |
| nformamos que o d                                                                                                    | esbloqueio cada                                                  | stral da empresa                               | somente                   | ocorrerá após o pa                                                       | gamento e a                             | liquidação                                                                                                    | de todos os deb                          | itos vencidos.                        |                               |                 |
| Ciente.                                                                                                    | 200                                                              | 8                                              |                           | A 83                                                                     |                                         | 2.3                                                                                                    |                                          |                                       |                               |                 |
| Value Délatan                                                                                                    | 24.2                                                             | Valor Multer                                   | č.                        |                                                                          | Velor Juros                             |                                                                                                    | 200                                      | Total a Pagar:                        |                               |                 |
| 1815.49                                                                                                    | +                                                                | 218,03                                         |                           | +                                                                        | 18,15                                   |                                                                                                    | -                                        | 2055,67                               |                               |                 |
| THE PARTY                                                                                                    |                                                                  |                                                |                           |                                                                          |                                         |                                                                                                    | 20 T - T - T - T - T - T - T - T - T - T | 4                                     |                               |                 |
| Scikitaçães                                                                                                    |                                                                  |                                                |                           |                                                                          |                                         |                                                                                                    |                                          | 1                                     |                               |                 |
| Salaitagins<br>• Visidaginitae                                                                                                    | Des feisterbe                                                    | Real Vanchmenne                                | Bearra                    | Provição do Serviço                                                      | Tipe de Tana                            | 144 PN                                                                                                    | Note Matter 201                          |                                       | Qui Dan un Aram               | Posts           |
| Solititegies<br>Solititegies<br>Solititegies<br>internetingies<br>internetingies                                                                                                    | New Selecting Se<br>15/62/2007                                   | Real Vocabures<br>Instances                    | Research<br>Ethin         | Records to tanks<br>Marriagico Milan                                     | Nya da Tana<br>TCA                      | New (Pa)                                                                                                    | Note Market (P)2<br>& 75                 |                                       | Qui Dias per Arman            | Pools<br>B      |
| Solicitegies<br>Constructions<br>Constructions<br>Constru                                           | Next Sectors also<br>Intel Sectors<br>Intel 2017                 | Northersteiner<br>Markett?                     | Reserve<br>RDAN<br>36345  | Benetylanda Gordya<br>Musimagka Saraka<br>Musimagka Saraka               | Nya da Sana<br>NGP<br>NGP               | New Pal<br>M, 11<br>M224                                                                                                    | Nume Market (Pag)<br>4/76<br>10:72       | 5 m - 7 m - 7 m                       | Col Francis Array<br>21<br>40 | 8<br>(3)<br>(3) |
| Salactagles<br>Controllers<br>Controllers<br>Contr | Dece belongsta<br>1866-1867<br>1866-1887                         | <b>Gen Vertremen</b><br>1688-2017<br>1994-2017 | Record<br>RPDA<br>34305   | Baarsinele Gerige<br>Baarringin Series<br>Baarringin Series Pae          | Rijas da Tana<br>Tici f<br>Tici f       | 1444 (Ma)<br>145 (M                                                                                                    | Nove Hartes (19)<br>879<br>1872          |                                       | Qui Dia set forma<br>21<br>42 |                 |
| Solicitaçãos<br>Colocaçãos<br>Constructor<br>Constructor<br>Const | Dec Mittight<br>1946-2017<br>1946-2017                           | <b>Bas Verbrand</b><br>1882/2017               | Reserve<br>STAIN<br>Johns | Baurgite de Kerelge<br>Bauerreckin bit bau<br>Jouarreckin bit bau        | Nya da Tana<br>Titir<br>Titir           | 4449 784<br>46,31<br>42.22                                                                                                    | Note Markes (94)<br>4:76<br>16:72        |                                       | Out Date of Arrest            |                 |
| Solitory Services                                                                                                    | Des beinegte<br>Statuter<br>Statuter<br>Statuter                 | a EMPRE                                        | stan<br>Jann<br>SA vi     | Recipitado Grego<br>Securnolo de Rec<br>Securnolo de Rec<br>Sualiza e Se | Ren in Tool<br>Tool<br>Tool<br>Bleciona | 4444 (MA)<br>442 (MA)<br>442 (MA)<br>44 | Nove Markes (90)<br>879<br>1872          | See you (N)                           | Col Discus Arres              |                 |
| Solition public<br>Solition of the solition of the solition of t                                                                                                    | Rechteragie<br>Historium<br>Historium<br>esta tela,<br>ébitos qu | e deseja                                       | son<br>SA vi<br>paga      | sumdos e segurados e se<br>sucredos e se<br>sualiza e se<br>r.           | Ter Ter<br>Ter<br>Ter                   | 4.11<br>4.11<br>42.22                                                                                                    | Rose Marka (Rg)<br>675<br>1622           | 100 - 100<br>100<br>100<br>100<br>100 | Col Dia un Arras<br>21        | Descher<br>D    |

#### Marcar o ciente para gerar a GRU

| mul<br>Q B | ário<br>Jocor Flimper E  | sihir Filmos.    |                                          | A<br>h  | EMPRESA<br>abilitar o b | precisa<br>otão "G   | marca<br>ERAR | ar o camp<br>GRU" | oo "Cien                                          | te" para           |          |
|------------|--------------------------|------------------|------------------------------------------|---------|-------------------------|----------------------|---------------|-------------------|---------------------------------------------------|--------------------|----------|
| val        | rmamos que o d<br>iente. | esbloqueio cad   | dastral da empi<br>Valor Muitas<br>38,78 | esa som | ente ocorrerá apó       | Valor Juros:<br>2,99 | nto e a liq   | uidação de todo   | os os débitos v<br>Total a Pagar<br><b>341,41</b> | vencidos.          |          |
| 50         | licitações               |                  |                                          |         |                         |                      |               |                   |                                                   |                    |          |
| •          | Nº Selicitação/Ano       | Data Solicitação | Data Vencimento                          | Sistema | Descrição de Serviço    | Tipo de Taxa         | Valor (RS)    | Valor Multas (RS) | Valor juros (R\$)                                 | Qtd Dias em Atraso | Detailte |
| e.         | 10013005917/2017         | 10/04/2017       | 18/04/2017                               | 5CM/N   | SOUCITAÇÃO DE PIM       | TOF                  | 66.31         | 8,75              | 0.66                                              | 41                 | B        |
| ×          | 10013246117/2017         | 11/04/2017       | 19/04/2017                               | SCMN    | SOLICITAÇÃO DE PIM      | TCIF                 | 122.22        | 15,73             | 1.22                                              | 40                 | Ð        |
| 2          | 10013339817/2017         | 11/04/2017       | 19/04/2017                               | SCMN    | SOLICITAÇÃO DE PIM      | TCIF                 | 63.03         | 8.11              | 0.63                                              | 40                 | B        |
| e          | 10013639317/2017         | 11/04/2017       | 19/04/2017                               | SCMN    | SOLICITAÇÃO DE PIM      | TOF                  | 48,09         | 6,19              | 0.48                                              | 40                 | E        |
| 10         | 10013639417/2017         | 11/04/2017       | 19/04/2017                               | SCMN    | SOUCITAÇÃO DE PIM       | TÇIF                 | 41,30         | 5,32              | 0,41                                              | 40                 | B        |
|            |                          |                  |                                          |         |                         |                      |               |                   |                                                   |                    | 1-1      |

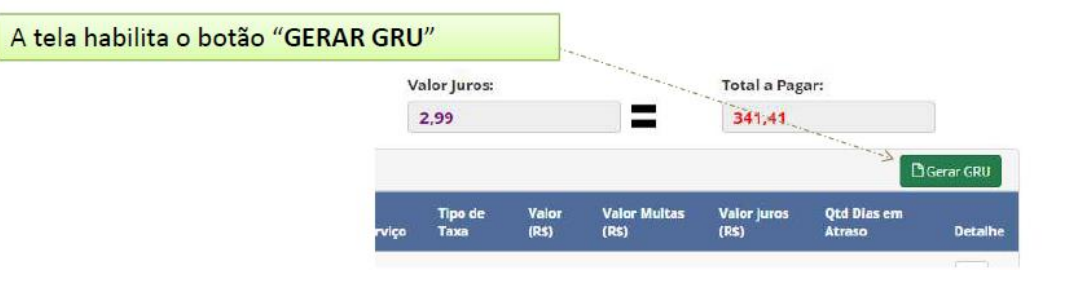

#### Para consultar GRU - clicar em GRU

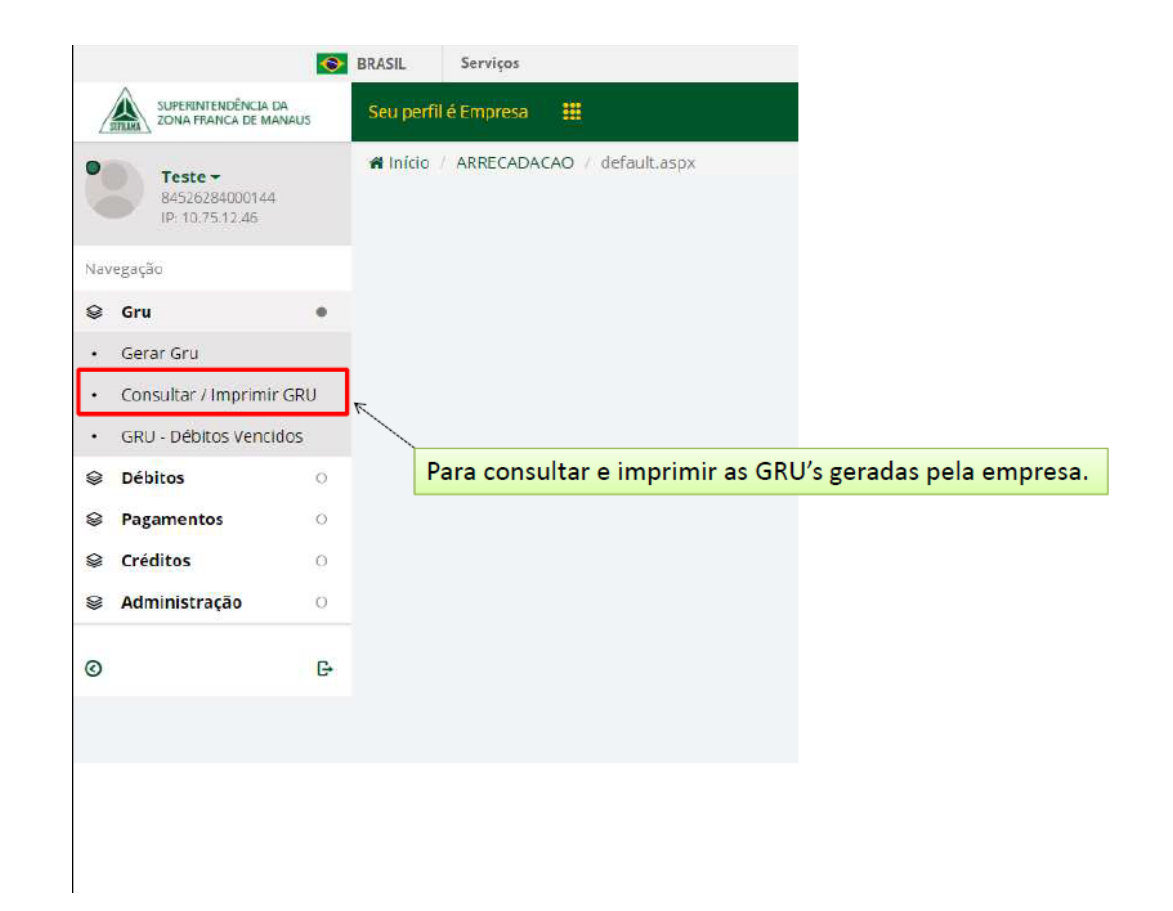

## Opções de pesquisa para consultar GRU

| ção de Pesqui                                                                    | 58                                                   |                                                                   |                                                                   |                                                                |                              |                                        |                                   |                                                    |                                 |         |                                          |  |                |           |
|----------------------------------------------------------------------------------|------------------------------------------------------|-------------------------------------------------------------------|-------------------------------------------------------------------|----------------------------------------------------------------|------------------------------|----------------------------------------|-----------------------------------|----------------------------------------------------|---------------------------------|---------|------------------------------------------|--|----------------|-----------|
| Númer                                                                            | o da GRU:                                            | Nº Ex 0000000                                                     |                                                                   | Ano Ex 2001                                                    |                              |                                        |                                   |                                                    |                                 |         |                                          |  |                |           |
| Número da So                                                                     | licitação:                                           | Nº Ex 0000000                                                     | 1.0                                                               | Ano Ex 2001                                                    |                              |                                        |                                   |                                                    |                                 |         |                                          |  |                |           |
|                                                                                  | Período:                                             | Data de Geração                                                   | •                                                                 | 1/04/2017                                                      | a 20/04/2017                 |                                        |                                   |                                                    |                                 |         |                                          |  |                |           |
| Tip                                                                              | o de Taxa:                                           | TODOS                                                             | •                                                                 | A                                                              | EMPRESA                      | inform                                 | na os cr                          | itério                                             | os de bu                        | sca e   |                                          |  |                |           |
| Tip                                                                              | o de GRU:                                            | TODOS                                                             |                                                                   | С                                                              | lica no bot                  | ão "Bu                                 | scar"                             |                                                    |                                 |         |                                          |  |                |           |
| Situ                                                                             | ção GRU:                                             | TODOS                                                             | -                                                                 |                                                                |                              |                                        |                                   |                                                    |                                 |         |                                          |  |                |           |
|                                                                                  |                                                      | 10003                                                             |                                                                   |                                                                |                              |                                        |                                   |                                                    |                                 |         |                                          |  |                |           |
|                                                                                  |                                                      | Q Buscar Ø Li                                                     | npar. 💙 Oculta                                                    | ir Filtros                                                     |                              |                                        |                                   |                                                    |                                 |         |                                          |  |                |           |
| Tabela de GRU                                                                    | Is                                                   | Q Buscar Ø Lin                                                    | npar 🏼 🕈 Oculta                                                   | ir Filtros                                                     |                              |                                        |                                   |                                                    |                                 |         | ierar Relatório                          |  |                |           |
| Tabela de GRU<br>Número<br>GRU/ANO                                               | Js<br>Data de<br>Geração                             | Q Buscor 🖉 Li<br>Data de<br>Vencimento                            | npar Poculta<br>Data de<br>Pagamento                              | r Filtros<br>Data de<br>Liquidação                             | Data de<br>Concelamento      | Tipo de<br>GRU                         | Tipo de Taxa                      | Valor<br>Total                                     | Situação da<br>GRU              | Extrato | Gerar Relatório<br>2a Cancela<br>Via GRU |  | Fxtra          | to        |
| <b>Tabela de GRU</b><br>Número<br>GRU/ANO<br>69019825/2017                       | Js<br>Deta de<br>Geração<br>01/04/2017               | Q Buscor de La La Constante de Venelmento                         | Data de<br>Pagamento<br>03/04/2017                                | n Filtros<br>Data de<br>Liquidação<br>04/04/2017               | Dota de<br>Cancelamento      | Tipo de<br>GRU<br>Cobrança             | Tipo de<br>Taxa<br>TCIF           | Valor<br>Total<br>R\$<br>1.990,85                  | Situação da<br>GRU<br>Liquidada | Extrato | Serar Relatório<br>2a Cancela<br>Via GRU |  | Extra          | ito       |
| Tabela de GRU       Número       GRU/ANO       69019825/2017       69019826/2017 | Js<br>Deta de<br>Geração<br>01/04/2017<br>01/04/2017 | Q Buscar 2 Ui<br>Deta de<br>Vendmento<br>07/04/2017<br>07/04/2017 | npar ♥ Oculto<br>Data de<br>Pagamento<br>03/04/2017<br>03/04/2017 | r Filtros<br>Data de<br>Liquidação<br>04/04/2017<br>04/04/2017 | Data de<br>Cancelamento<br>- | Tipo de<br>CRU<br>Cobrança<br>Cobrança | Tipo de<br>Taxa<br>TCIF I<br>TCIF | Valor<br>Total<br>R\$<br>1.990,85<br>R\$<br>260,00 | Struação da<br>GRU<br>Liquidada | Extrato | Serar Relatório<br>Za Cancela<br>Via GRU |  | Extra<br>da Gl | ito<br>RU |

#### Extrato da GRU

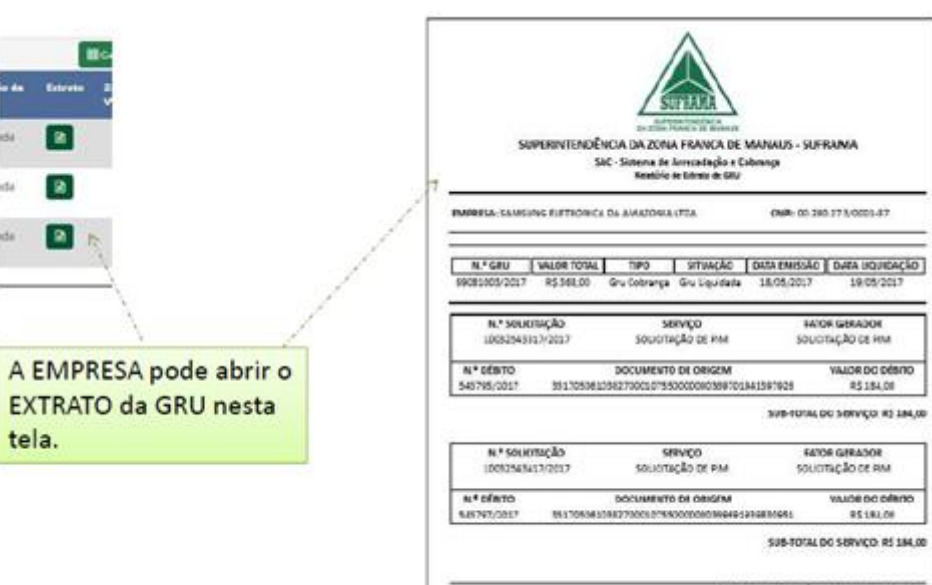

WILDR TOTHL DE DÉBITOS EN CRUI RE 348,00

Entities and Childs 2017 1 32 donting per 3uf 1816232 - Driver Sentere Une

#### Débitos – consultar débitos e extratos

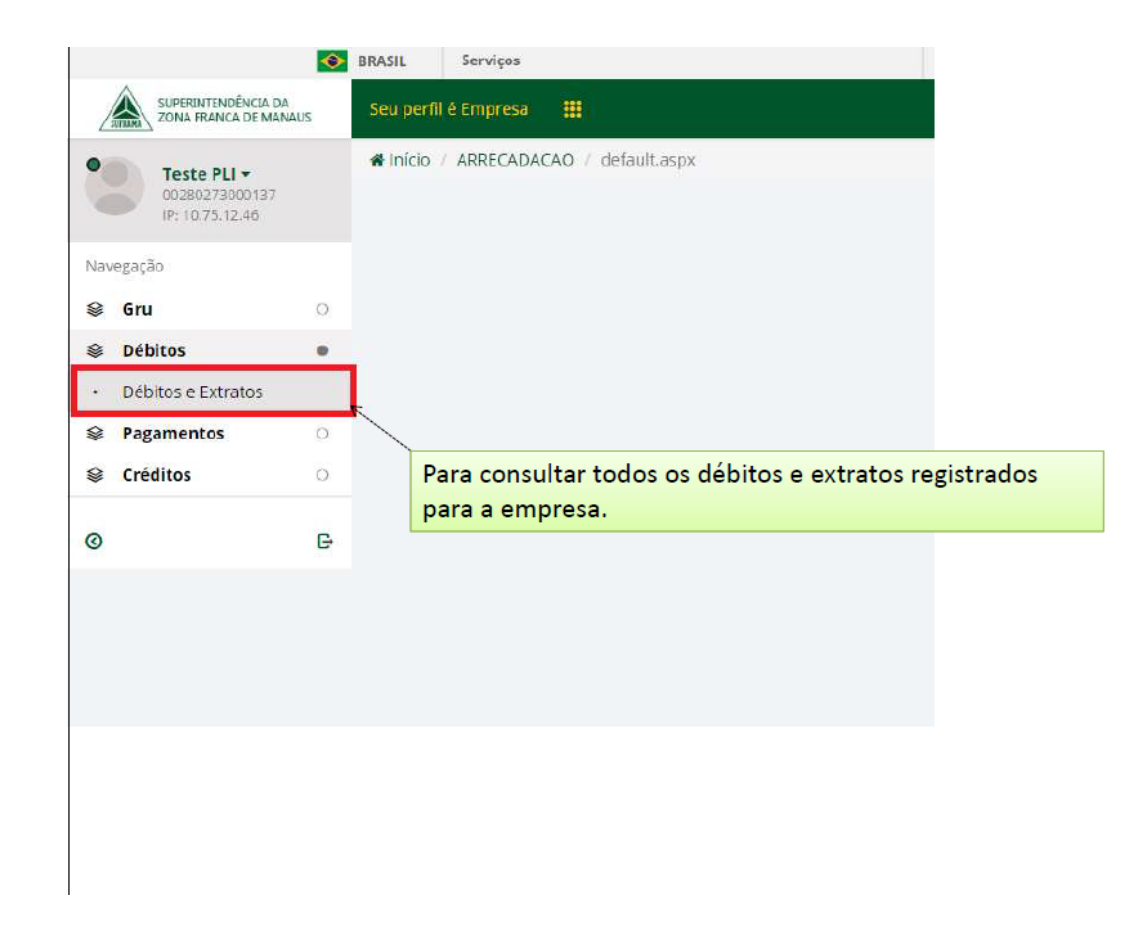

#### Parâmetros da consulta de débitos

|                                                                                                    | de Consulta                                                  |                                                                      |                      |                                                          |                                                            |                                    |                                                                                |                                                                             |                                                                                |                  |
|----------------------------------------------------------------------------------------------------|--------------------------------------------------------------|----------------------------------------------------------------------|----------------------|----------------------------------------------------------|------------------------------------------------------------|------------------------------------|--------------------------------------------------------------------------------|-----------------------------------------------------------------------------|--------------------------------------------------------------------------------|------------------|
| Empresa:                                                                                               |                                                              |                                                                      | uzão socia           | it.                                                      |                                                            |                                    | Tipe/Con                                                                       | sultac                                                                      |                                                                                |                  |
| 84.526.284/00                                                                                          | 01-44                                                        |                                                                      | AMAZONI              | A INDUSTR                                                | A E COMERCIÓ DE POLP                                       | AS LTDA.                           | Serviça                                                                        | Situação e periodo                                                          | •                                                                              |                  |
| Serviço                                                                                                |                                                              |                                                                      |                      |                                                          |                                                            | Situação do De                     | bito                                                                           |                                                                             |                                                                                |                  |
| Todos                                                                                                  |                                                              |                                                                      |                      |                                                          |                                                            | Todos                              |                                                                                |                                                                             |                                                                                | ्                |
| Períoda                                                                                                |                                                              | Data Inicio                                                          |                      | Data F                                                   | im                                                         |                                    |                                                                                |                                                                             |                                                                                |                  |
| Data de Gera                                                                                           | sko 🔸                                                        | 01/04/2012                                                           |                      | 30/04                                                    | 4/2017                                                     |                                    |                                                                                |                                                                             |                                                                                |                  |
| P Registros En                                                                                         | Lingue Pour                                                  | ur fline                                                             | clica                | a no b                                                   | otão "Busca                                                | r"                                 | ios de pesqui                                                                  | a e                                                                         | A General                                                                      | ekciórie         |
| P Registros En                                                                                         | Contrados                                                    | Data de Sera                                                         | clica                | a no b                                                   | otão "Busca                                                | r"                                 | Value Value de Salicitação                                                     | Data de Versilmenta                                                         | de Gener Re<br>Bluest int                                                      | t kritórie       |
| P Registros En<br>de Solution                                                                          | contrados<br>Ans folcitação<br>2017                          | Ger Rivos<br>Deta de Cene<br>10/04/2017                              | clica<br>clica       | Scherol                                                  | Descripie de Serviça<br>SOUCTAÇÃO DE PIM                   | r"<br>Type die Tease<br>TOP        | Velor Tetal de Selfcitação<br>RS 25.94                                         | Cata de Venderando<br>18/04/2017                                            | ▲ Grow R<br>Blongão<br>DAUBO Rago                                              | eletória<br>(EC) |
| O boolar P Registros Env<br>P Registros Env<br>Pde Solutinojên<br>6013171517<br>6013054317             | Contrados<br>Ans Solutingão<br>2017<br>2017                  | Beta de Grae<br>10/04/2017                                           | clica                | SCMN                                                     | Deverta de Serviça<br>SOUCTACÃO DE PIM<br>SOUCTAÇÃO DE PIM | Tipe de Terre<br>TOF               | Valor Tatal de Salisitor, Ro<br>RS 25.94<br>RS 25.24                           | Data de Versilmento<br>1806/2017<br>19/04/2017                              | A Great R<br>Bloompile<br>Debilito Pago<br>Debilito Pago                       |                  |
| Churcher P Registres Env<br>P Registres Env<br>0013171517<br>0013054317<br>0016415.317                 | Centrades<br>Ans Solding 5<br>2017<br>2017<br>2017           | Bela de Grae<br>10/04/2017<br>11/04/2017                             | clica<br>dia tributa | Schere<br>SCARN<br>SCARN<br>SCARN                        |                                                            | Tipe de Terre<br>TOP<br>TOP<br>TOP | Value Tatul de Selectory Se<br>RS 28:54<br>RS 28:24<br>RS 121.81               | Cate de Venderendo<br>18/54/2017<br>19/54/2017<br>29/54/2017                | A Gov 6<br>Brougin<br>Délato Pago<br>Délato Pago<br>Gétato Pago                |                  |
| C. house P. Registres Env<br>C de Satistegia<br>6013171517<br>6013054317<br>6017944817                 | Contrados<br>Ans Soleiração<br>2017<br>2017<br>2017          | Detis de Cene<br>19/04/2017<br>11/04/2017<br>18/04/2017              | clica                | Setore<br>Schav<br>Schav<br>Schav<br>Schav               |                                                            | Tipe de Terre<br>TOP<br>TOP<br>TOP | Value Tatal de Solicitos de<br>RS 25.96<br>RS 59.24<br>RS 121.81<br>RS 350.00  | Data de Versilmendo<br>18/06/2017<br>19/06/2017<br>20/06/2017<br>27/06/2017 | A Coord<br>Decision<br>Defeites Pago<br>Defeites Pago<br>Defeites Pago         |                  |
| C house<br>C Registres Env<br>C de Solicitegão<br>0013171517<br>0013054317<br>0016435317<br>0016435317 | Contrados<br>Ano Soliticação<br>2017<br>2017<br>2017<br>2017 | Beta & Crise<br>19/99/2017<br>11/94/2017<br>19/94/2017<br>19/94/2017 | clica<br>par Debote  | School<br>School<br>School<br>School<br>School<br>School |                                                            | Tipe de Terre<br>TOF<br>TOF<br>TOF | Valor Yatal de Salicitor, Sa<br>RS 25,94<br>RS 85,24<br>RS 121,81<br>RS 350,00 | Data de Verdimento<br>18/04/2017<br>19/04/2017<br>20/04/2017                | A Gree R<br>Burgin<br>Déblio Pago<br>Déblio Pago<br>Déblio Pago<br>Déblio Pago |                  |

# Detalhar solicitação

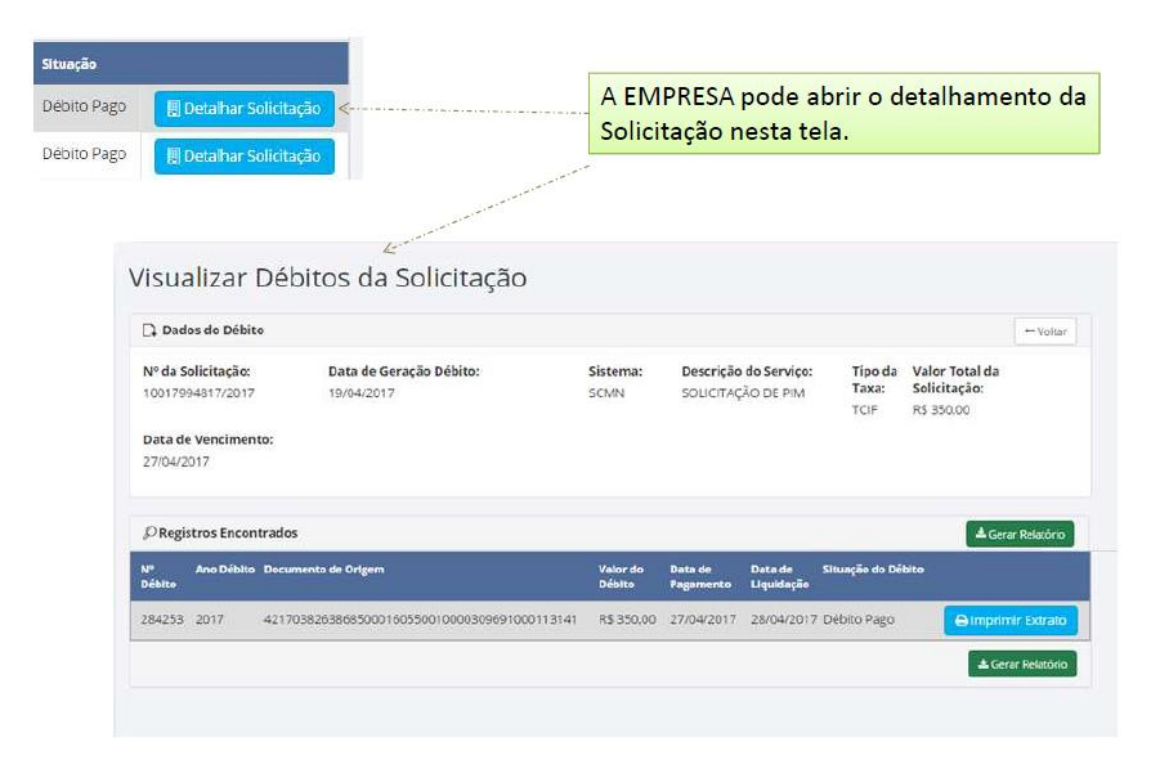

#### Extrato do débito

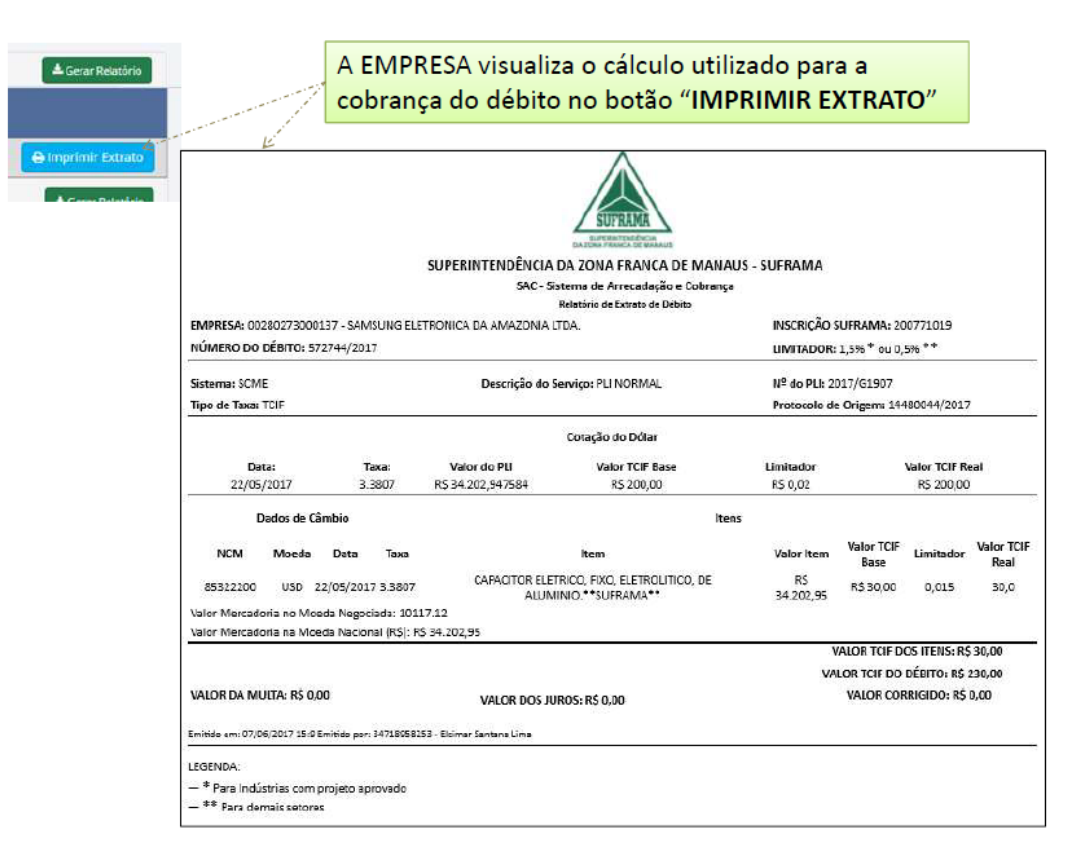

## Na página da Suframa, localize Sistemas de Arrecadação

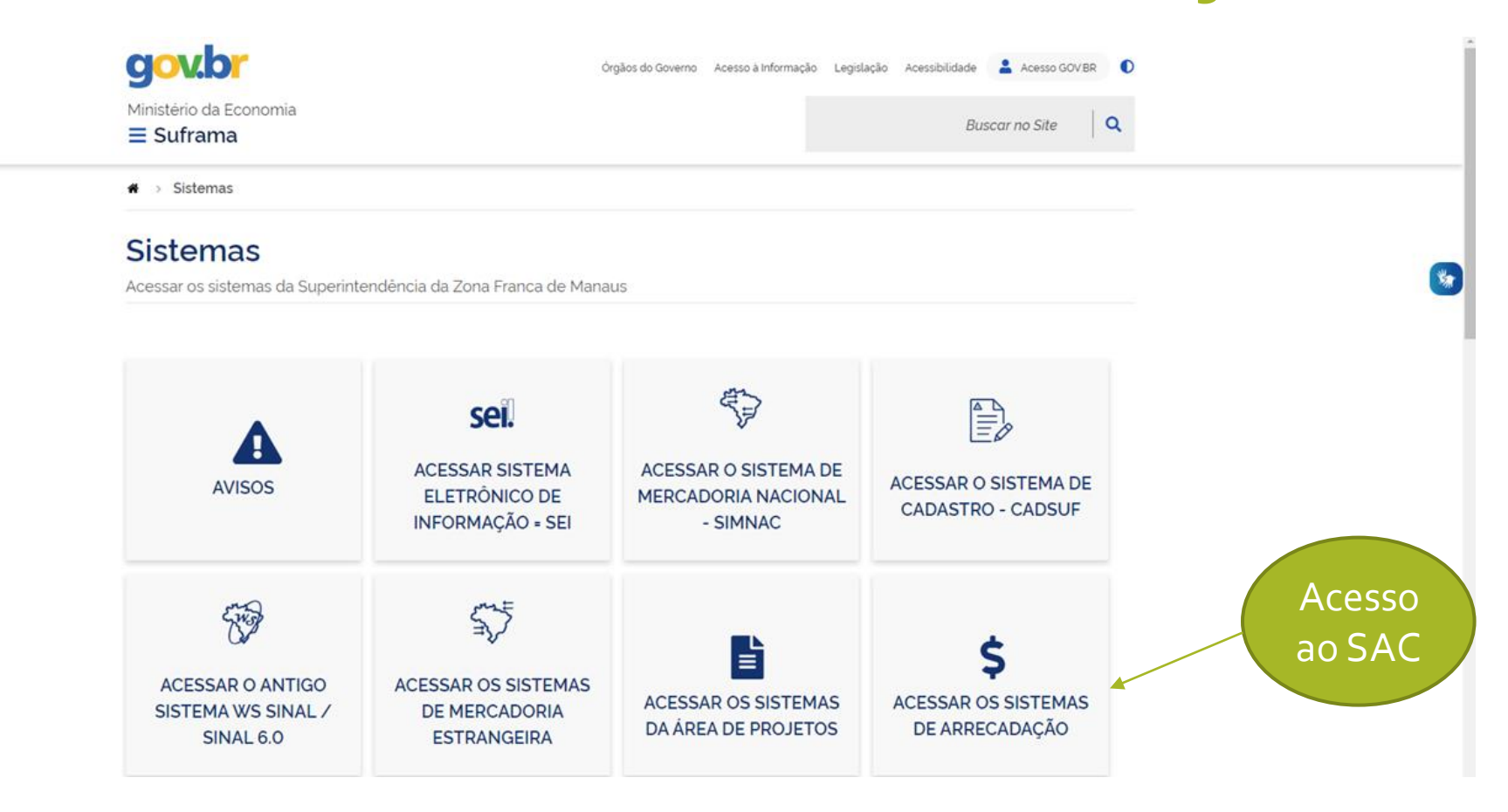

## Escolha a opção Sistemas

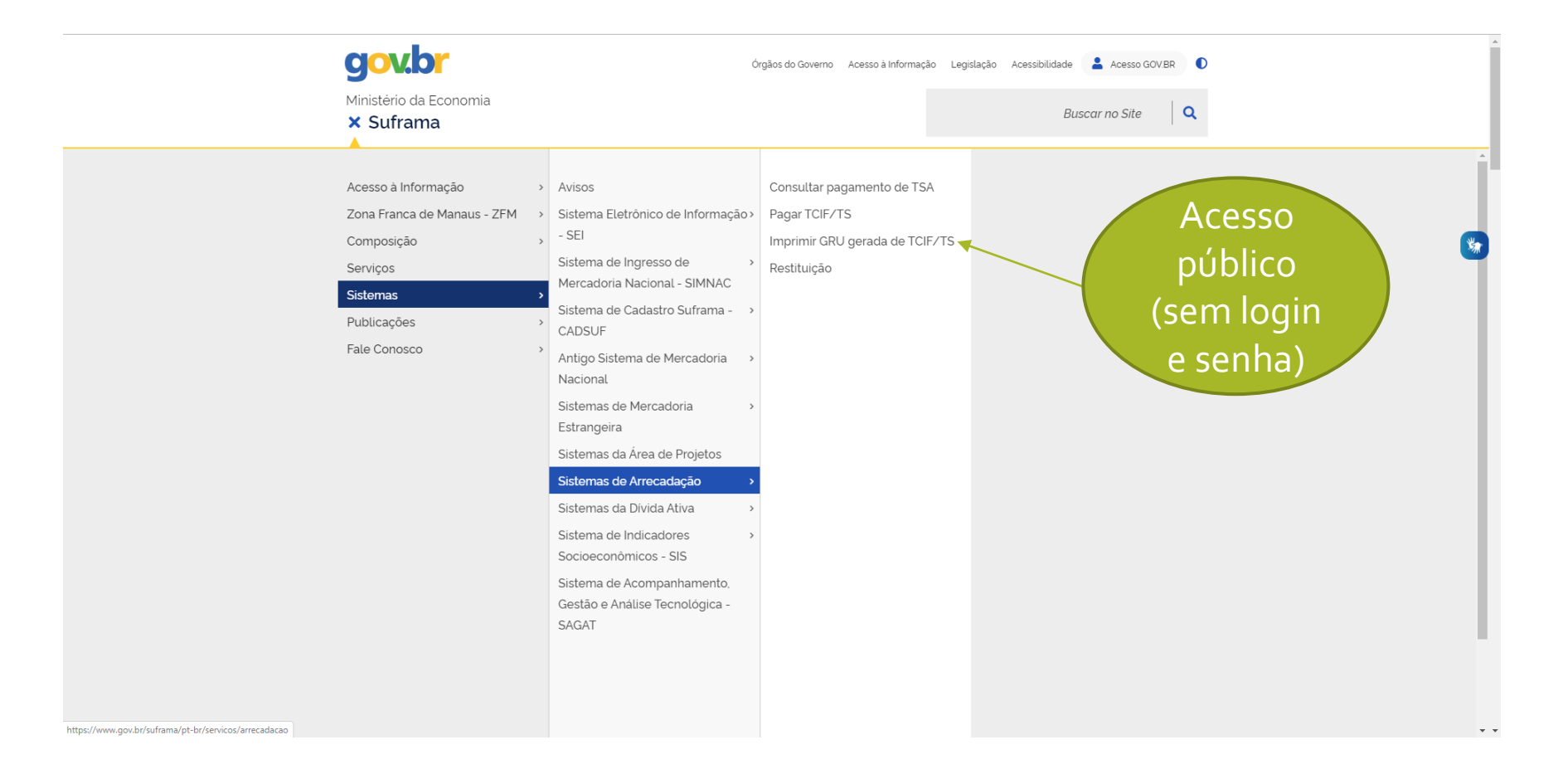

# Para impressão de GRU em vigência

|                                              | A EMPRESA inf                                                                                                    | orma os critérios d                                     | e busca e             |
|----------------------------------------------|----------------------------------------------------------------------------------------------------|---------------------------------------------------------|-----------------------|
| Serviço Solicitado:                          | clica no botão "                                                                                                    | Pesquisar"                                              |                       |
| ENVIO DE PLI                                 |                                                                                                    |                                                         |                       |
| CNPJ:                                        | Razão Social:                                                                                                    |                                                         |                       |
| 84.512.037/0001-99                           | B.D.S. CONFECCOES LTDA.                                                                                               |                                                         |                       |
| Protocolo de Envio:                          | Ano da Solidiação:                                                                                                    | Captrha                                                 | 61451 P2000470247     |
| 13977913                                     | 2017                                                                                                    | n2od                                                    | n2od                  |
| Formulário                                   | Data de Vancimento                                                                                                    |                                                         | 2ª Via                |
| Formulário<br>Número da GRU                  | Data de Vencimento                                                                                                    |                                                         | 2° Via                |
| Formulário<br>Número da GRU<br>10001014/2017 | Data de Vencimento<br>20/03/2017                                                                                      |                                                         | 2ª Via                |
| Formulário<br>Número da GRU<br>70001014/2017 | Data de Vencimento<br>20/03/2017                                                                                      |                                                         | 2º Via                |
| Formulário<br>Número da GRU<br>70091014/2017 | Data de Vencimento<br>20/03/2017<br>Somente será po                                                                   | ssível gerar boleto                                     | 2º Via                |
| Formulário<br>Número da GRU<br>70001014/2017 | Data de Vencimento<br>20/03/2017<br>Somente será po<br>em vigência de pa                                              | ssível gerar boleto<br>gamento.                         | 2° Via<br>D<br>de GRU |
| Formulário<br>Número da GRU<br>70001014/2017 | Data de Vencimento<br>20/03/2017<br>Somente será po<br>em vigência de pa<br>© CGMOI/ SUFRAMA - Superintendência da Zu | ssível gerar boleto<br>gamento.<br>ona Franca de Manaus | 2º Via<br>D<br>de GRU |
| Formulário<br>Número da GRU<br>70001014/2017 | Data de Vencimento<br>20/03/2017<br>Somente será po<br>em vigência de pa                                              | ssível gerar boleto<br>gamento.                         | 2° Via                |